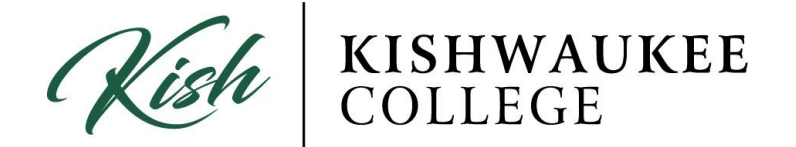

## **Dropping Classes:**

## Dropping/Removing 'Planned' Course

1) If you wish to REMOVE a class, click the X in the upper right corner of the class in your **schedule**. *THIS ONLY WORK IF COURSE IS PLANNED* 

| ADT 202 5004                                                                                                    | Î            | Sun | Mon          | Tue          | Wed          | Thu          | Fri |
|----------------------------------------------------------------------------------------------------|--------------|-----|--------------|--------------|--------------|--------------|-----|
| Introduction to<br>Visual Arts                                                                                                 | 10am         |     |              |              |              |              |     |
| Planned                                                                                                    | 11am         |     | BIO-101-5003 |              | BIO-101-5003 |              |     |
| Credits: 3<br>Grading: Graded<br>Instructor: King, T<br>1/18/2017 to 5/19/2017<br>Seats Available: 10<br>> Meeting Information | 12pm         |     | ART-282-5001 | SOC-170-5006 | ART-282-5001 | SOC-170-5006 |     |
|                                                                                                    | 2pm          |     |              |              |              | BIO-102-5004 |     |
| <ul> <li>View other sections</li> </ul>                                                                                        | □ 3pm<br>4pm |     |              |              |              |              |     |
| BIO-101-5003:<br>Environmental<br>Biology ×                                                                                    | 5pm          |     |              |              |              |              |     |
|                                                                                                    | 6pm          |     |              |              |              |              |     |
| 🥏 Planned                                                                                                    | 7pm          |     |              |              |              |              |     |
| Credits: 3                                                                                                    | 8pm          |     |              |              |              |              |     |

2) If you wish to remove the class completely, you must go to your **timeline** and click the X in the term you wish to remove it from. If you don't remove it from your timeline, it will remain indefinitely.

## Dropping/Removing 'Registered' Course

If you wish to DROP a class you have registered for, you must click the Drop button under the desired course.

\*\*\*NOTE: You cannot drop courses after the withdrawal period\*\*\*

| Schedule Timeline Advising Petitions & Wa | alvers                                             |          |                    |     |              |        |                            | Perister Now                |
|-------------------------------------------|----------------------------------------------------|----------|--------------------|-----|--------------|--------|----------------------------|-----------------------------|
|                                           |                                                    |          |                    |     |              |        |                            | register now                |
| Filter Sections > Save to ical Print      |                                                    |          |                    |     |              | Planne | d: 0 Credits Enrolled: 3 C | redits Waitlisted: 0 Credit |
| PSY-102-3002: Intro Psychology            |                                                    | Sun      | Mon                | Tue | Wed          | Thu    | Fri                        | Sat                         |
| Registered, but not started               | 8am                                                |          |                    |     |              |        |                            |                             |
| Cradite: 3                                | 9am                                                |          |                    |     |              |        |                            |                             |
| Grading: Graded                           | 10am                                               |          | PSY-102-3002       |     | PSY-102-3002 |        |                            |                             |
| 8/21/2017 to 12/15/2017                   | 11                                                 |          |                    |     |              |        |                            |                             |
| Meeting Information                       | Tam                                                |          |                    |     |              |        |                            |                             |
| Drop                                      | 12pm                                               |          |                    |     |              |        |                            |                             |
| View other sections                       | 1pm                                                |          |                    |     |              |        |                            |                             |
| ) TRADUCT SCLOOTS                         | 2pm                                                | Register | r and Drop Sectior | 15  |              |        |                            |                             |
|                                           |                                                    |          |                    |     |              |        |                            |                             |
|                                           | You have elected to drop: PSY-102-3001 (3 Credits) |          |                    |     |              |        |                            |                             |
|                                           |                                                    |          |                    |     |              |        |                            | -                           |
|                                           | Select sections to drop:                           |          |                    |     |              |        |                            |                             |
|                                           |                                                    |          | 102 2001 (2 Credi  | he) |              |        |                            |                             |
|                                           |                                                    | PSY      | -102-3001 (3 Credi | ts) |              |        |                            |                             |
|                                           |                                                    |          |                    |     |              |        |                            |                             |
|                                           |                                                    |          |                    |     |              | Cancel | Update                     |                             |
|                                           |                                                    |          |                    |     |              |        |                            |                             |